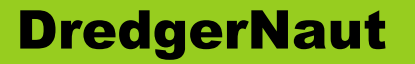

# DredgerNaut

**DXF-export (Isolines)** 

**Technical brief** 

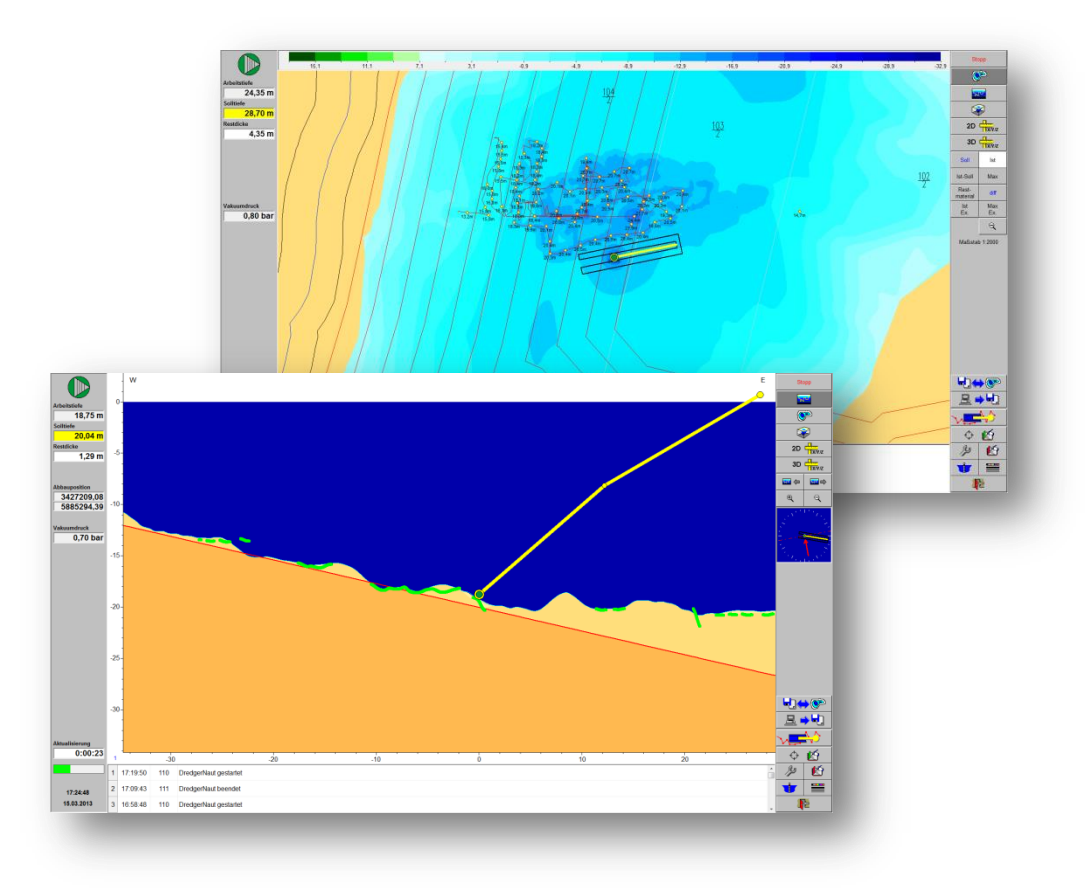

Version: **10-9-4** Status: **24/04/17** 

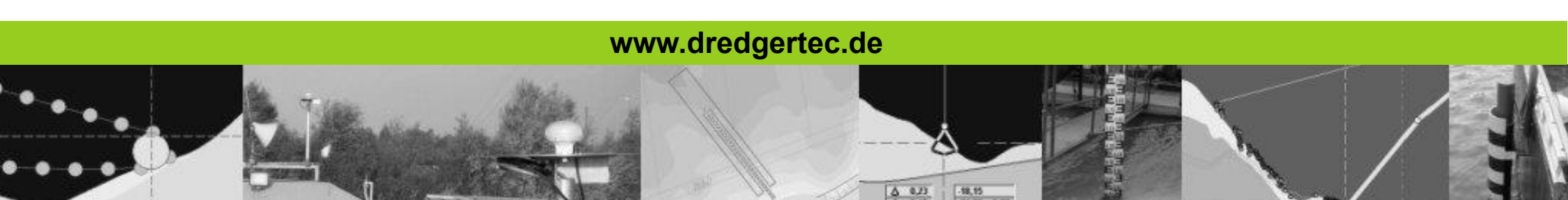

# **Table of contents**

# **DredgerNaut**

| 1  | Introduction1                   |   |
|----|---------------------------------|---|
| 2  | Go to ,Documentation functions' |   |
| 3  | Menu ,Documentation functions'  | 5 |
| 4  | Isolines (DXF-export)4          | , |
| 5  | Selecting an area, Point 1      | ) |
| 6  | Selecting an area, Point 2 6    | į |
| 7  | Export parameters               | , |
| 8  | Export parameters (example)     | ; |
| 9  | Creating Isolines display9      | ) |
| 10 | Isolines display10              | ) |
| 11 | Saving to a DXF-file11          |   |
| 12 | Finished12                      | • |

#### 1 Introduction

**DredgerNaut** is a measuring and visualization system for the positioning of dredgers and the continuous documentation of mining operations in sand and gravel mines.

This technical brief contains explanations how to use the *Isolines* or *DXF-export* function.

**DXF** (Drawing Interchange Format, or Drawing Exchange Format) is a CAD data file format developed by Autodesk for enabling data interoperability between AutoCAD and other programs.

In **DredgerNaut** this file format is used to export isolines, i.e. lines connecting points of the same depth, to share that data with the surveyor.

### **DredgerNaut**

#### 2 Go to ,Documentation functions'

The *DXF-export* is part of the Documentation functions, so you have to select the marked icon on the main screen first.

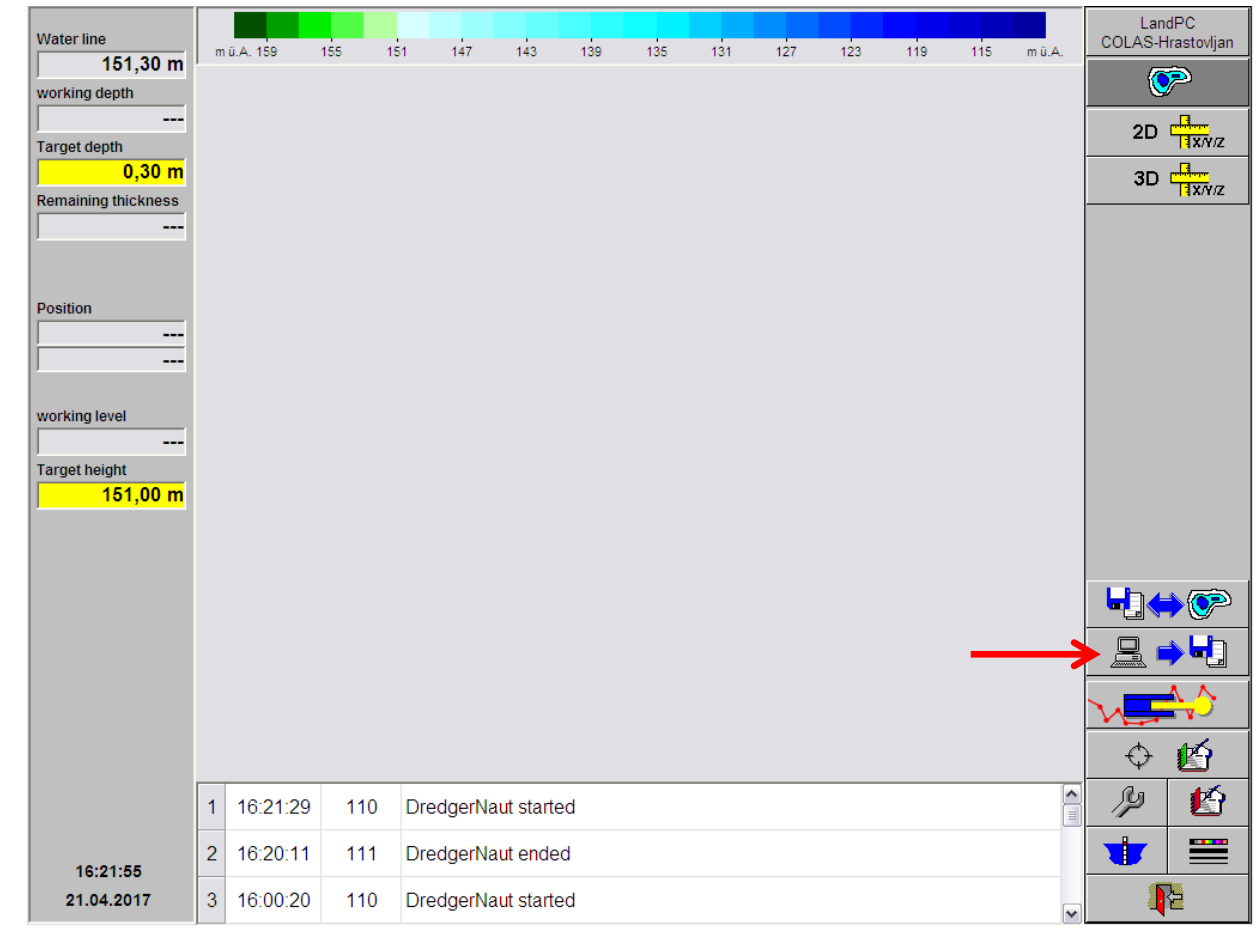

# **DredgerNaut**

#### 3 Menu ,Documentation functions'

The buttons in the upper right hand corner change to present the following Documentation functions: (from top to bottom)

- Print
- Isolines (DXF-export)
- Plot

Select *Isolines (DXF-export)* by pressing the marked button.

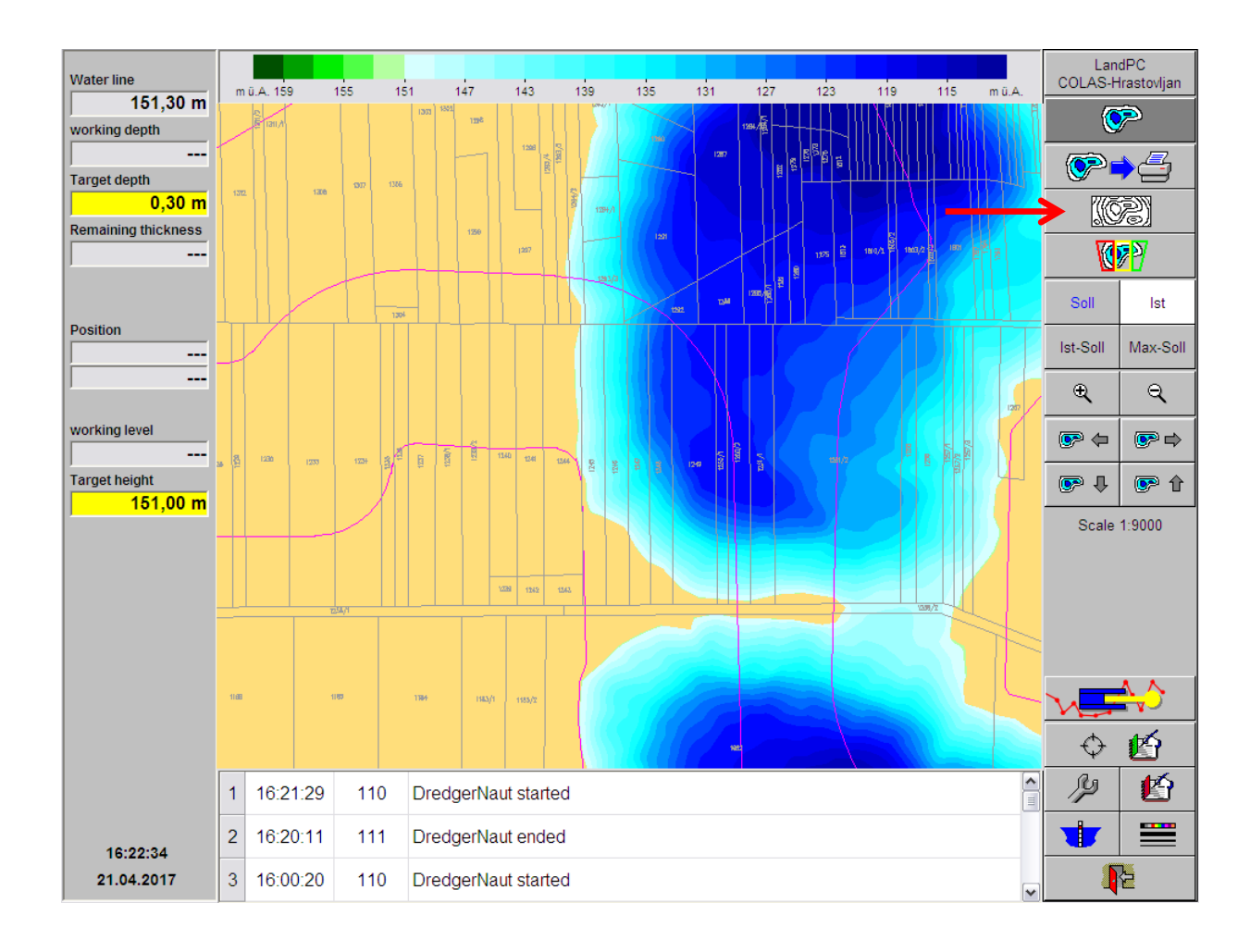

# **DredgerNaut**

#### 4 Isolines (DXF-export)

The buttons in the upper right hand corner change again, you are presented with two buttons named *Point 1* and *Point 2*, used to select the area (rectangle) to export.

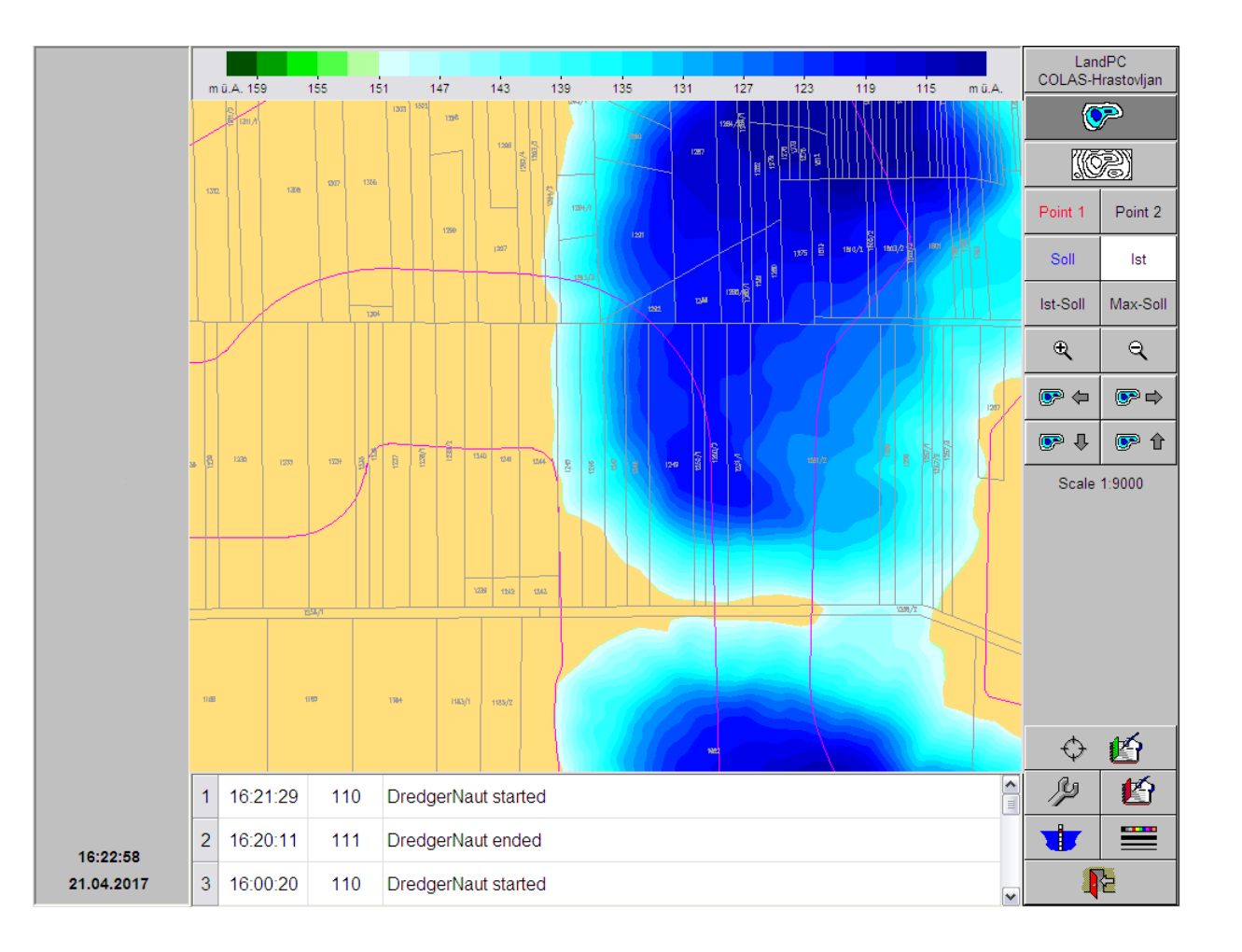

# **DredgerNaut**

#### 5 Selecting an area, Point 1

Select button *Point 1* and the last used rectangle will be redrawn on the map. Click anywhere onto the map to set the **red** upper left corner of the rectangle to that position.

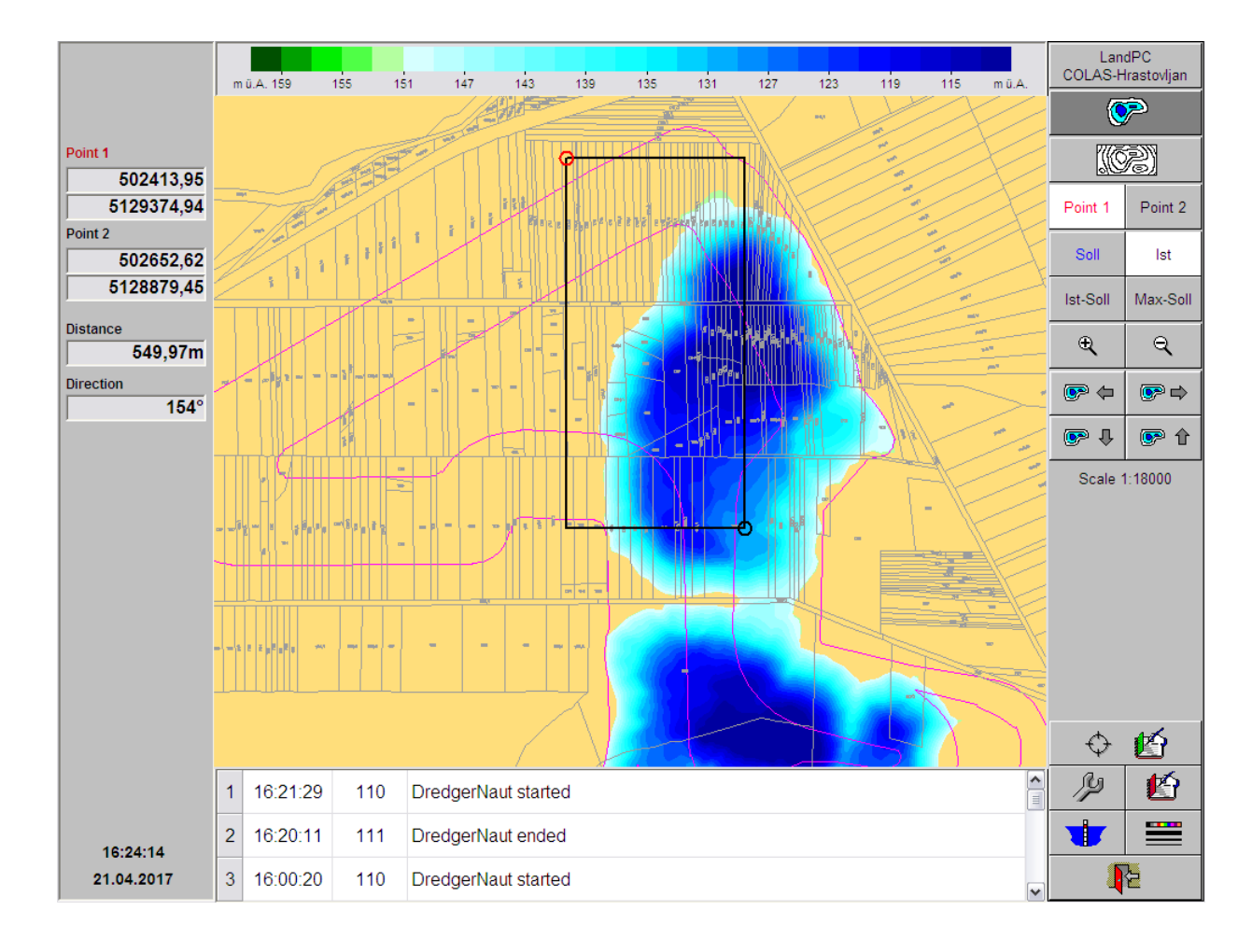

## **DredgerNaut**

#### 6 Selecting an area, Point 2

Next, select button *Point 2* and click onto the map where you want to position the **black** lower right corner of the rectangle.

Every new click will move the currently selected point to that position. Using *Point 1* and *Point 2* you can reposition the rectangle corners as often as you like.

In our example, the whole upper lake area was chosen. When finished positioning the rectangle click the *Isolines (DXF-export)* button again.

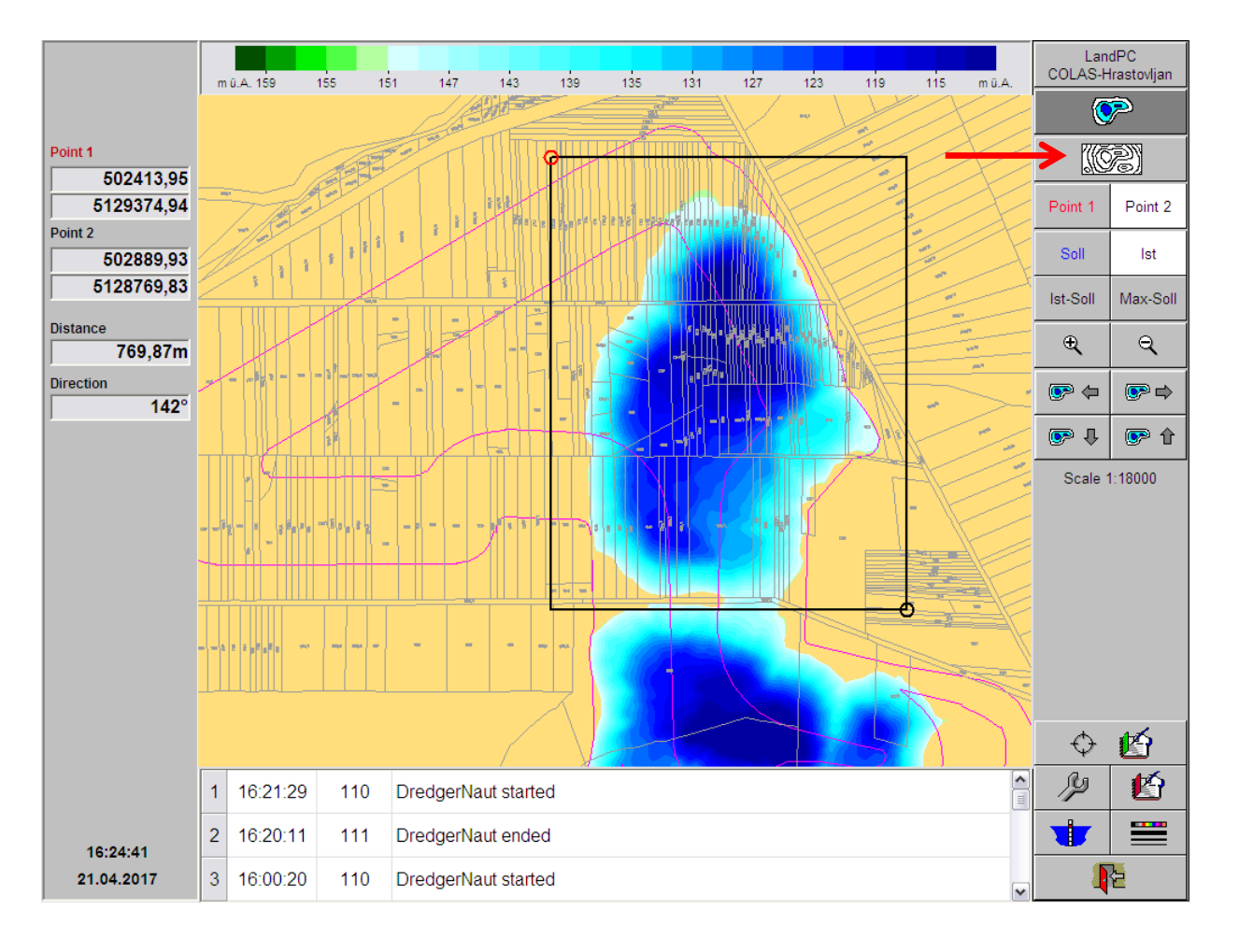

#### **DredgerNaut**

#### 7 Export parameters

In the window presented several parameters for the export can be set or changed.

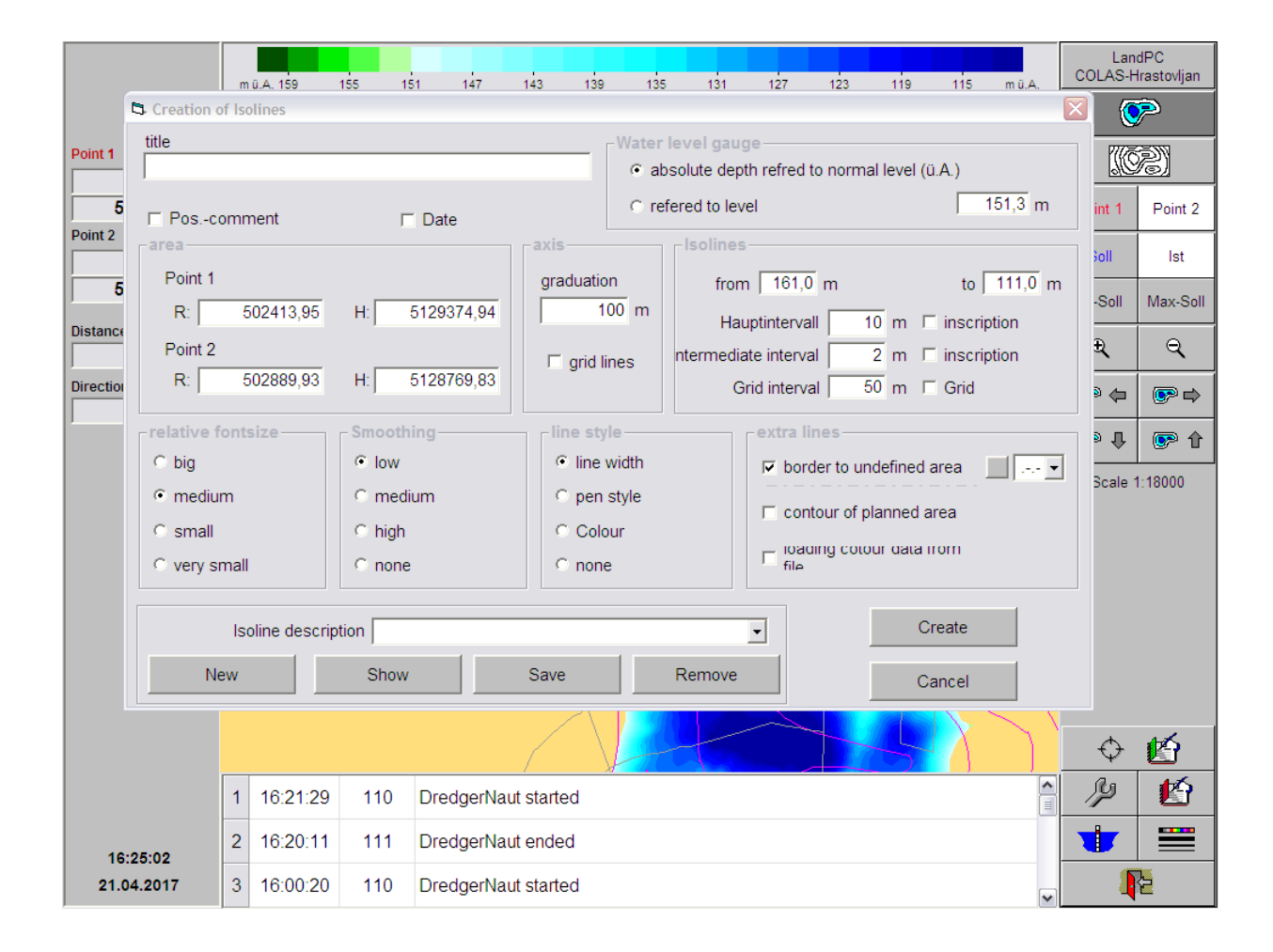

# **DredgerNaut**

#### 8 Export parameters (example)

Normally you will only have to enter a 'title' (top left) and a description (bottom middle).

When all parameters are set click the *Create* button (right bottom corner)

| Creation of Isolines                                                                                          |                                                    |                                                         |                                                                       | ×                                                              |  |
|----------------------------------------------------------------------------------------------------|----------------------------------------------------|---------------------------------------------------------|-----------------------------------------------------------------------|----------------------------------------------------------------|--|
| title     Water level gauge       Test Colas        • absolute depth refred to normal level (ü.A.)            |                                                    |                                                         |                                                                       |                                                                |  |
| Poscomment                                                                                                    | ⊏ Date                                             | C refere                                                | d to level                                                            | 151,3 m                                                        |  |
| Point 1<br>R: 502413,95<br>Point 2<br>R: 502889,93                                                            | H: 5129374,94<br>H: 5128769,83                     | graduation<br>100 m<br>□ grid lines nteres              | from 161,0 m<br>Hauptintervall<br>ermediate interval<br>Grid interval | to 111,0 m<br>10 m inscription<br>2 m inscription<br>50 m Grid |  |
| <ul> <li>relative fontsize</li> <li>○ big</li> <li>○ medium</li> <li>○ small</li> <li>○ very small</li> </ul> | Smoothing<br>© low<br>C medium<br>C high<br>C none | line style<br>fine width<br>pen style<br>Colour<br>none | extra lines                                                           | undefined area                                                 |  |
| Isoline description Upper lake                                                                                |                                                    |                                                         |                                                                       |                                                                |  |
| New                                                                                                    | Show                                               | Save R6                                                 | emove                                                                 | Cancel                                                         |  |

## **DredgerNaut**

#### 9 Creating Isolines display

While the Isolines display is being created you will be shown a progress bar

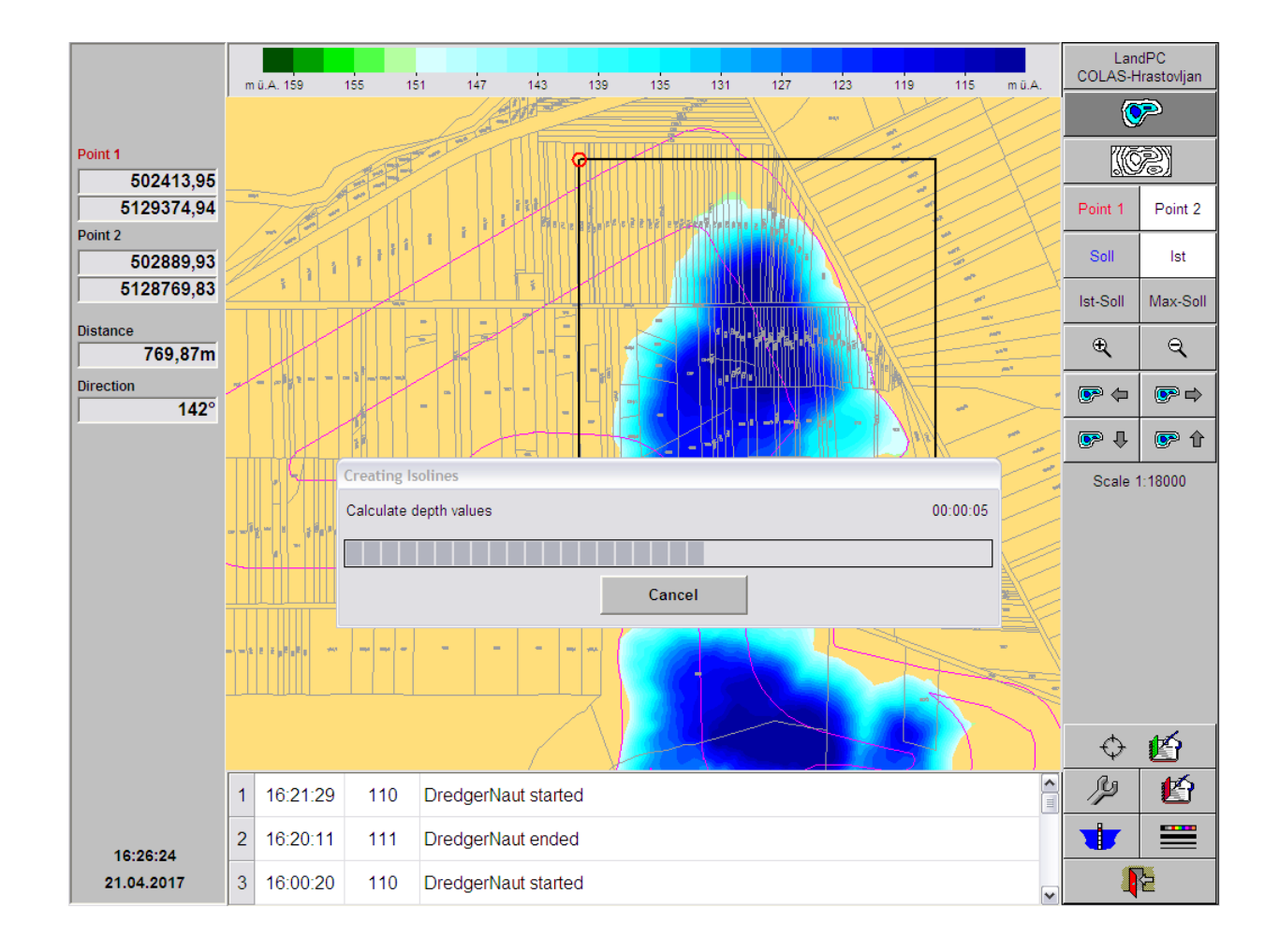

## **DredgerNaut**

#### 10 Isolines display

The result is shown as a black-and-white depiction of the Isolines in the selected area. Using the buttons here the graphic can then be printed, saved to a file in DXF format (export) or transferred to the clipboard to be used by another program.

As we are talking *DXF-export* here, we will send the data to a file using the *Save* button.

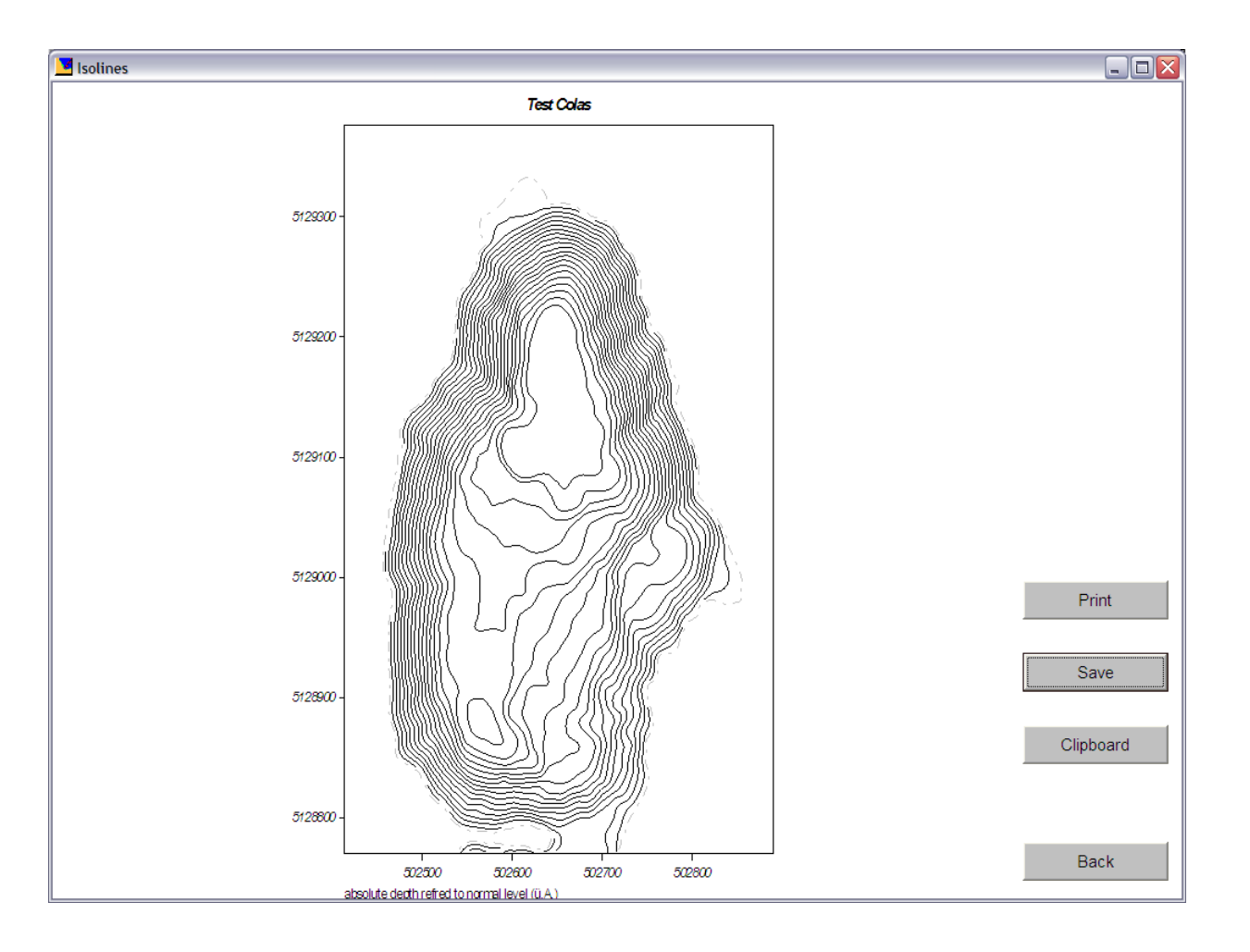

## **DredgerNaut**

#### 11 Saving to a DXF-file

After clicking the **Save** button a standard dialogue from Windows will appear to select the location the file will be saved to.

A second dialogue window will confirm that the file was saved succesfully.

| Isoline graphic                    | s file              |                   |   |         | ? 🔀       |
|------------------------------------|---------------------|-------------------|---|---------|-----------|
| Spe <u>i</u> chem in:              | Auswertung          |                   | • | + 🗈 💣 🖩 | ·         |
| Zuletzt<br>verwendete D<br>Desktop | ात्त्र Test2.dxf    |                   |   |         |           |
| Eigene Dateien                     |                     |                   |   |         |           |
| Arbeitsplatz                       |                     |                   |   |         |           |
| <b>S</b>                           | Datei <u>n</u> ame: | Test Colas        |   | •       | Speichem  |
| Netzwerkumgeb<br>ung               | Datei <u>t</u> yp:  | DXF-Datei (*.dxf) |   | •       | Abbrechen |

| DredgerNaut 🛛 🔀 |                                                                                      |  |  |  |  |  |
|-----------------|--------------------------------------------------------------------------------------|--|--|--|--|--|
| (į)             | File C:\DredgerNaut\COLAS-Hrastovljan\Auswertung\Test Colas.dxf successfully created |  |  |  |  |  |
|                 |                                                                                      |  |  |  |  |  |

## **DredgerNaut**

#### 12 Finished

After you have acknowledged the above 'success' dialogue you are back to the map display.

As usual use the button with the '*red door*' in the lower right hand corner repeatedly to return to the desired level in **DredgerNaut**.

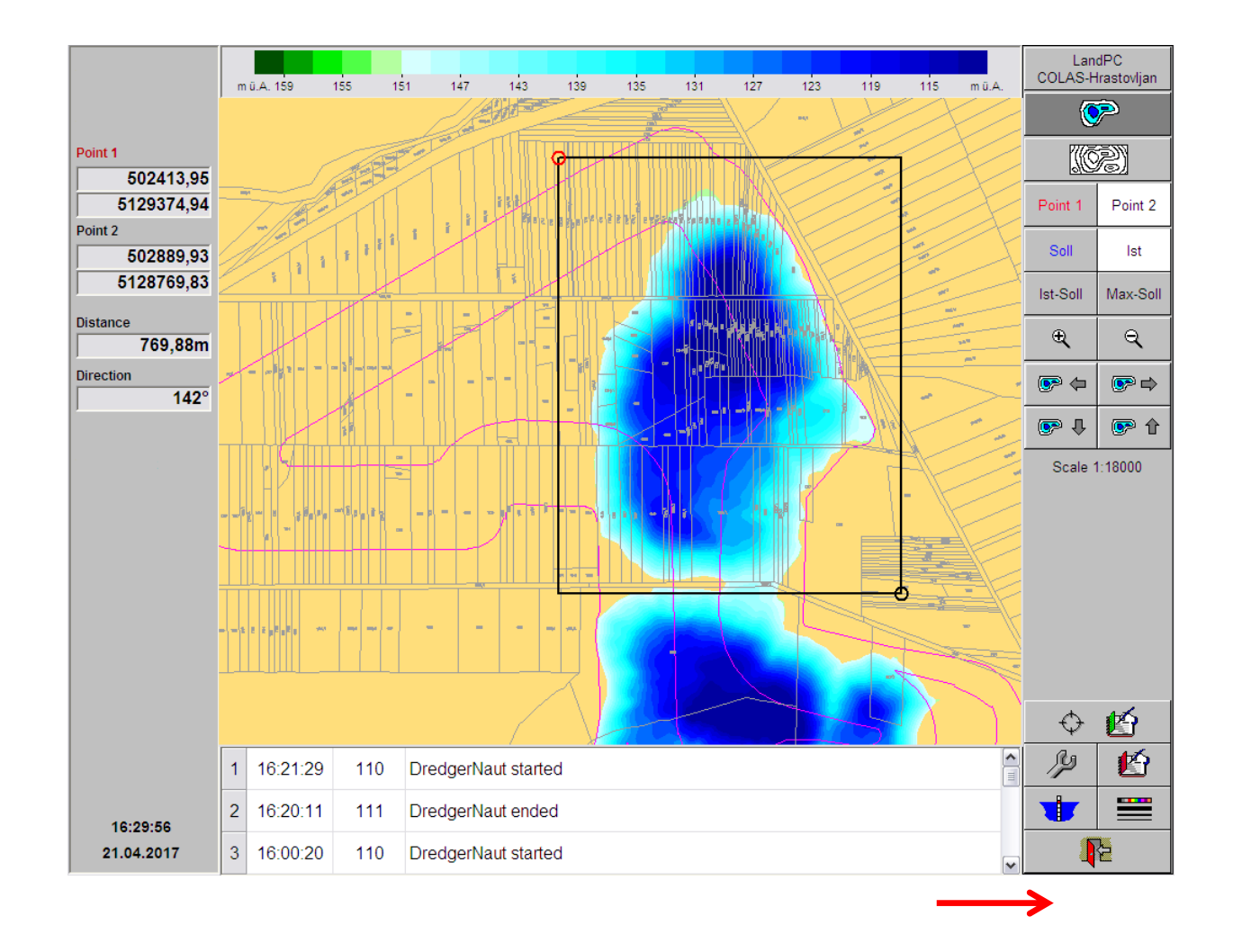